# วิธีการใช้สิทธิตามใบสำคัญแสดงสิทธิจองซื้อหลักทรัพย์ผ่านระบบออนไลน์ สำหรับบุคคลทั่วไป

## Online Exercise Warrants for Investors (Non-BLS Client)

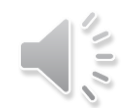

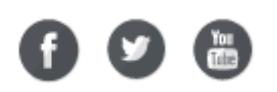

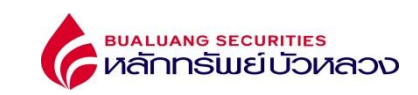

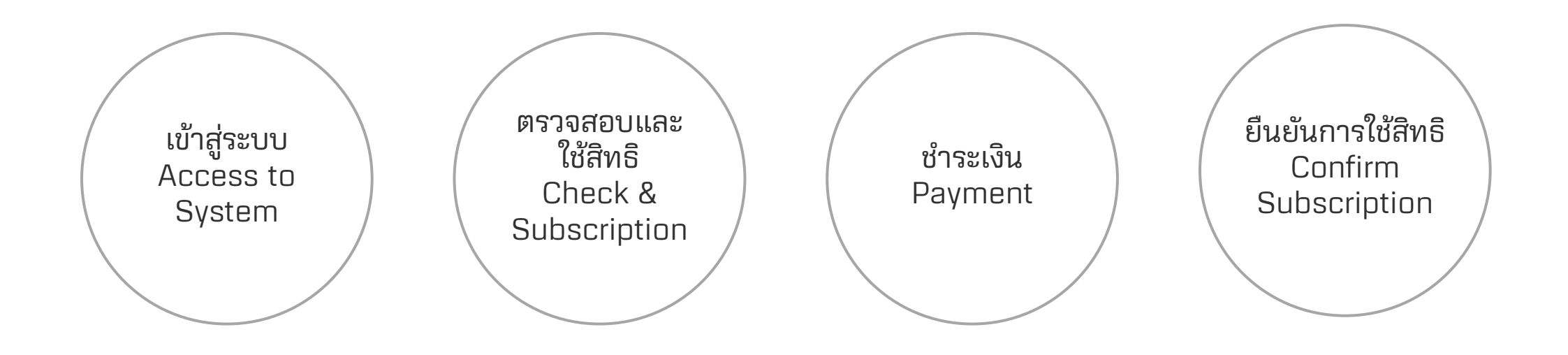

f 🕑 🛅

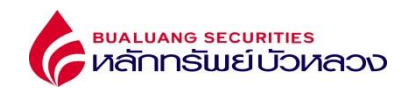

| เข้าสู่ระบบ |
|-------------|
| Access to   |
| System      |

ตรวจสอบเลขประจำตัวประชาชน หรือเลขที่หนังสือเดินทาง

Verify ID Card or Passport No.

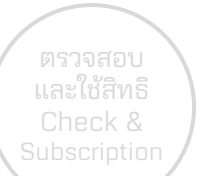

#### BUALUANG SECURITIES หลักกรัพย์บัวหลวง

🖸 การจองซื้อหุ้นสามัญตามใบสำคัญแสดงสิทธิผ่านระบบ E-EXERCISE

| Check &      | เลขที่บัตรประจำด้วประชาชน/ เลขที่หนังสือเดินทาง" | เลขที่บัดรประจำดัวประชาชน/ เลขที่หนังสือเดินทาง                    |                                                                           |
|--------------|--------------------------------------------------|--------------------------------------------------------------------|---------------------------------------------------------------------------|
| Subscription |                                                  | ฉันไม่ไข่โปรแกรมอัดโนมัติ<br>reCAPTCHA<br>ช่อยูลส่วนอุคล - ระดำหนด |                                                                           |
|              |                                                  | 🗸 คับหา                                                            | ระบุเลขประจำตัวประชาชน หรือเลขที่หนังสือเดินทาง<br>ID Card / Passport No. |

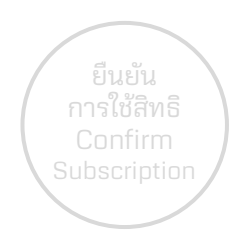

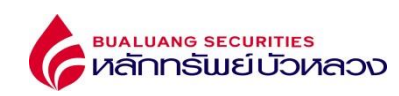

🚟 EN

ເข້າสู่ระบบ Access to System หลังจากตรวจสอบเลขประจำตัวประชาชน หรือเลขที่หนังสือเดินทางเรียบร้อย / ระบบแสดงรายการสิทธิ After verify ID Card, Passport No. / List of rights displayed

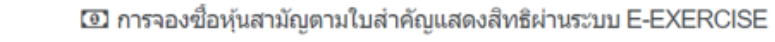

ตรวจสอบ และใช้สิทธิ Check & Subscription

| เลขทะเบียนผู้ถือหุ้น             | ชื่อ-สกุล        | จำนวนใบสำคัญแสดงสิทธิที<br>ถือครอง | จำนวนหุ้นที่ต้องการจอง      | จำนวนเงินที่ต้องช่าระ | สถานะการจอง  | วันที่ท่านยืนยันรับสิทธิ | เลขที่สมาชิก | สำเนินการ |
|----------------------------------|------------------|------------------------------------|-----------------------------|-----------------------|--------------|--------------------------|--------------|-----------|
| 000000001                        | นาย ทดสอบ สวัสดี | *****                              | 0                           | 0.00                  | ยังไม่ยืนยัน | -                        | -            | อัตไป     |
| 000000003                        | นาย ทดสอบ สวัสดี | *****                              | 0                           | 0.00                  | ยังไม่ยืนยัน | -                        | -            | อัตโป     |
| สดงรายการที่ 1 ถึง 2 จาก 2 รายกา | 5                |                                    |                             |                       |              |                          |              | 10 🗸      |
|                                  |                  |                                    | ตรวจสอบสิทธิ<br>Check Right |                       |              |                          |              |           |

ยืนยัน การใช้สิทธิ Confirm Subscription

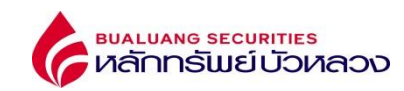

ทำการใช้สิทธิ Exercise Subscription

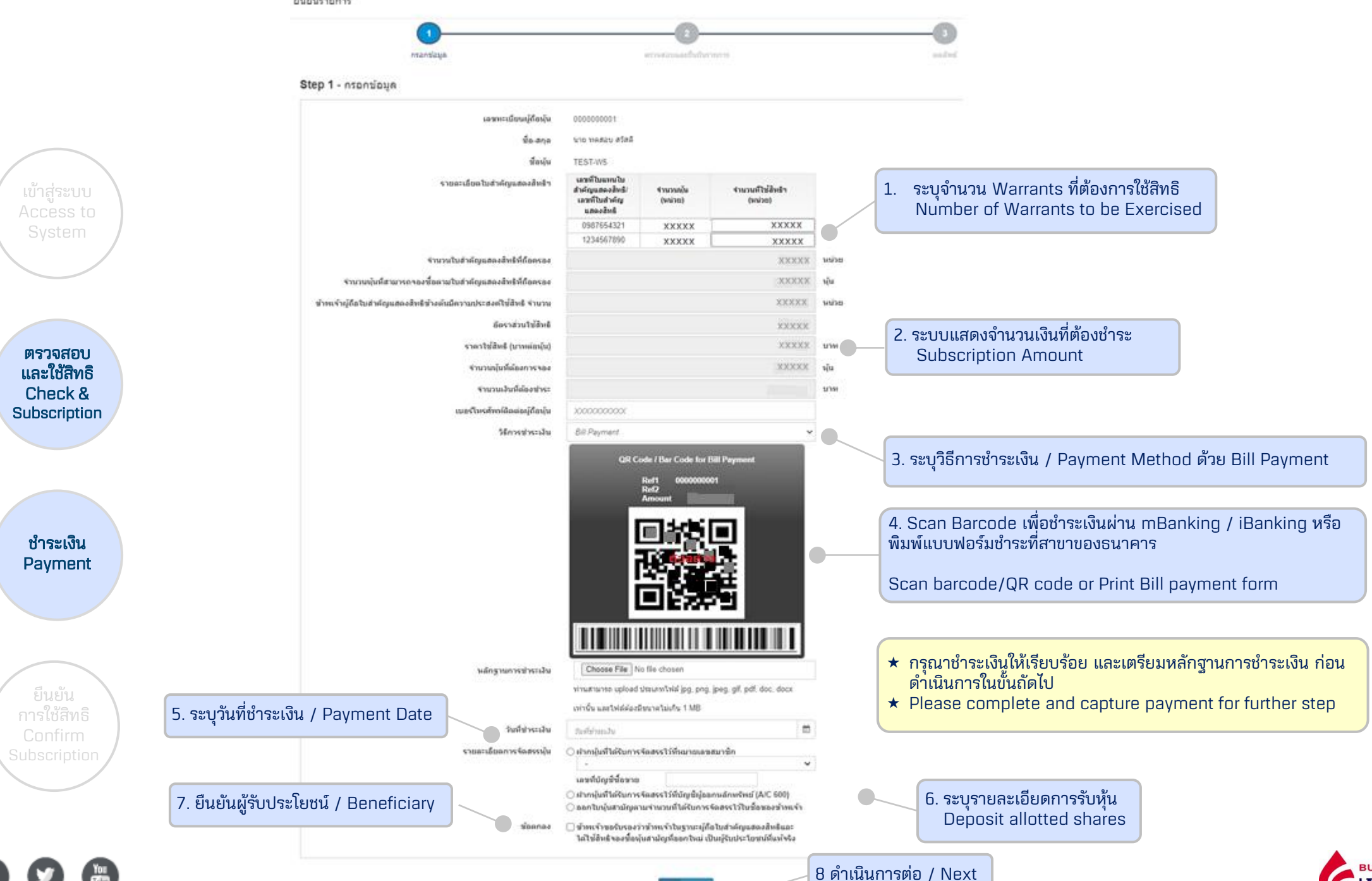

**BUALUANG SECURITIES** หลักทรัพย์บัวหลวง

> fistd

#### ยืนยันรายการ

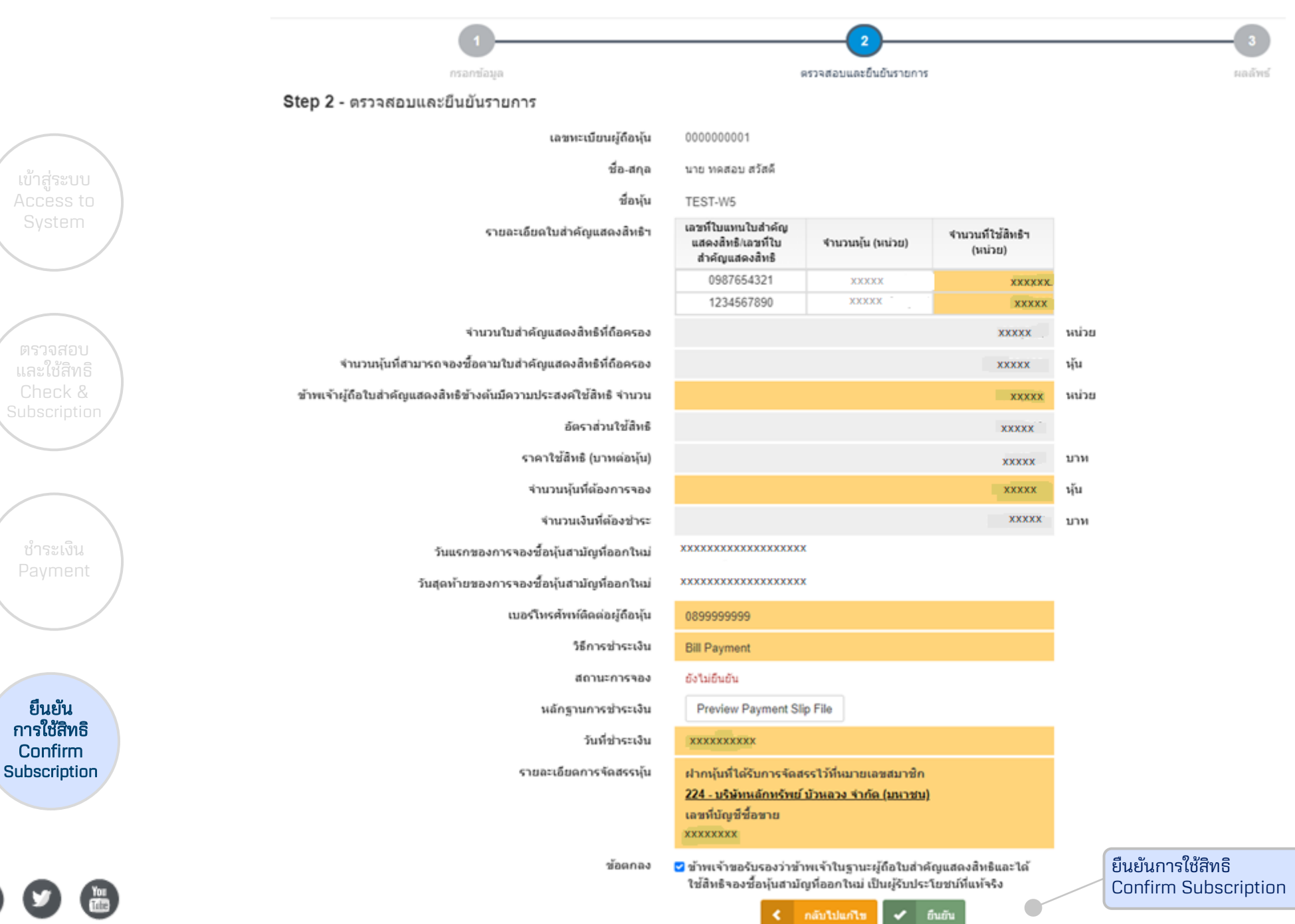

**bualuang securities** หลักกรัพย์บัวหลวง

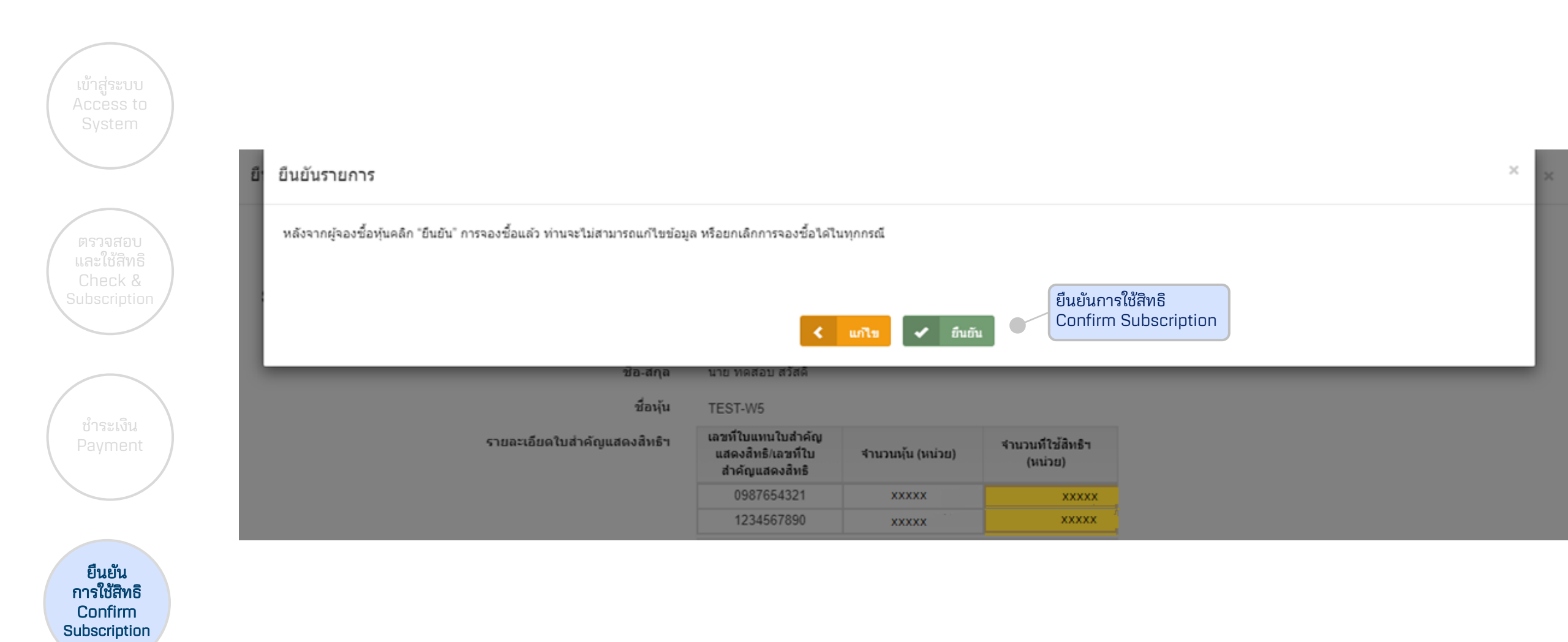

Ĭ

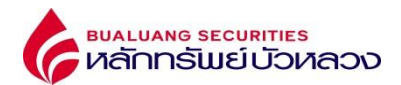

### ยืนยันรายการ

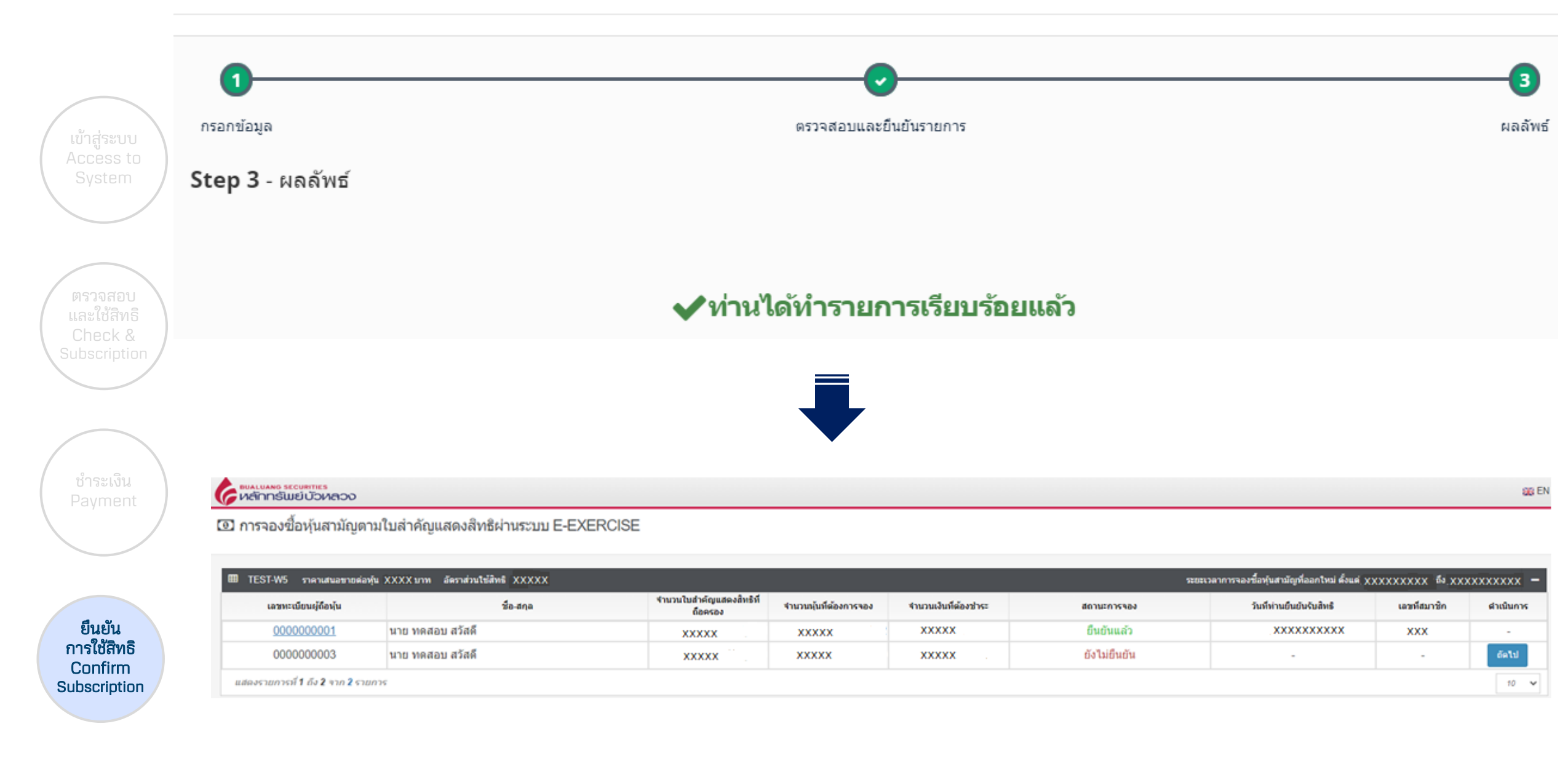

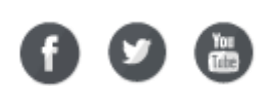

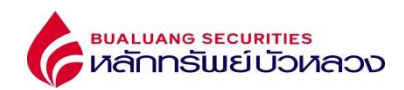

|                          | เลขทะเบียนผู้ถือหุ้น                                              | 000000001                                                                                                    |                                                       | ตรวจสอบการทำรายการ หลังจากยืนยันการจองเรียบร้อยแล้ว |                                                      |  |  |
|--------------------------|-------------------------------------------------------------------|----------------------------------------------------------------------------------------------------|-------------------------------------------------------|-----------------------------------------------------|------------------------------------------------------|--|--|
|                          | ชื่อ-สกล                                                          | นาย ทดสอบ สวัสดี                                                                                                    |                                                       | Check subs                                          | Check subscription after confirm and complete paymen |  |  |
|                          | ชื่องอัง                                                          | TEST.W5                                                                                                    |                                                       |                                                     |                                                      |  |  |
| เข้าสู่ระบบ<br>Access to | รายละเอียดใบสำคัญแสดงสีทธิฯ                                       | เลขที่ไบแทนใบสำคัญ<br>แสดงสิทธิ/เลขที่ไบ<br>สำคัญแสดงสิทธิ                                                                                                    | ่≉ำนวนหุ้น (หน่วย)                                    | จำนวนที่ใช้สิทธิฯ<br>(หน่วย)                        |                                                      |  |  |
| System                   |                                                                   | 0987654321                                                                                                    | XXXXX                                                 | xxxxx                                               |                                                      |  |  |
|                          |                                                                   | 1234567890                                                                                                    | XXXXX                                                 | XXXXX                                               |                                                      |  |  |
|                          | ข่านวนใบส่าคัญแสดงสิทธิที่ถือครอง                                 |                                                                                                    |                                                       | XXXXX                                               | หน่วย                                                |  |  |
|                          | จำนวนนุ้นที่สามารถจองชื้อตามใบสำคัญแสดงสิทธิที่ถือครอง            |                                                                                                    |                                                       | XXXXX                                               | หุ้น                                                 |  |  |
| ตรวจสอบ                  | ข้าพเจ้าผู้ถือใบส่าคัญแสดงสิทธิข้างต้นมีความประสงค์ใช้สิทธิ จำนวน |                                                                                                    |                                                       | xxxxx                                               | หน่วย                                                |  |  |
| Check &                  | อัตราส่วนใช้สิทธิ                                                 |                                                                                                    |                                                       | XXXXX                                               |                                                      |  |  |
| Subscription             | ราคาใช้สีทธิ (บาทต่อหุ้น)                                         |                                                                                                    |                                                       | XXXXX                                               | ארע                                                  |  |  |
|                          | จำนวนหุ้นที่ต้องการจอง                                            |                                                                                                    |                                                       | ххххх                                               | หุ้น                                                 |  |  |
|                          | จำนวนเงินที่ต้องชำระ                                              |                                                                                                    |                                                       | XXXXX                                               | וורע                                                 |  |  |
|                          | วันแรกของการจองชื้อหุ้นสามัญที่ออกใหม่                            |                                                                                                    |                                                       |                                                     |                                                      |  |  |
| ( ชาระเงน<br>Payment )   | วันสุดห้ายของการจองซื้อหุ้นสามัญที่ออกใหม่                        |                                                                                                    |                                                       |                                                     |                                                      |  |  |
|                          | เบอร์โหรศัพท์ดีดด่อผู้ถือหุ้น                                     | 0899999999                                                                                                    |                                                       |                                                     |                                                      |  |  |
|                          | วิธีการช่าระเงิน                                                  | Bill Payment                                                                                                    |                                                       |                                                     |                                                      |  |  |
|                          | วันที่ท่านยืนยันรับสิทธิ                                          | *****                                                                                                    |                                                       |                                                     |                                                      |  |  |
| ยืนยัน                   | สถานะการของ                                                       | อื่นขันแล้ว                                                                                                    |                                                       |                                                     |                                                      |  |  |
| (การใช้สิทธิ<br>Confirm  | วันที่ข่าระเงิน                                                   | Comercia de la comercia de la comerc |                                                       |                                                     |                                                      |  |  |
| Subscription             | รายละเอียดการจัดสรรหุ้น                                           | ฝากนุ้นที่ได้รับการจัดส<br>224 - บริษัทนลักทรัพย์<br>เลขที่บัญชีชื่อขาย<br>xxxxxxx                                                                                                    | รรไว้ที่หมายเลขสมาชิก<br>ับ้วหลวง จำกัด (มหาชน        | )                                                   |                                                      |  |  |
| f У 🔠                    | ข้อตกลง                                                           | ช้าพเจ้าขอรับรองว่าข้า<br>ใช้สิทธิจองขื้อหุ้นสามัย                                                                                                    | เพเจ้าในฐานะผู้ถือใบส่าย<br>ญที่ออกใหม่ เป็นผู้รับประ | ลัญแสดงสิทธิและได้<br>เโยชน์ที่แท้จริง              |                                                      |  |  |

bualuang securities หลักกรัพย์บัวหลวง

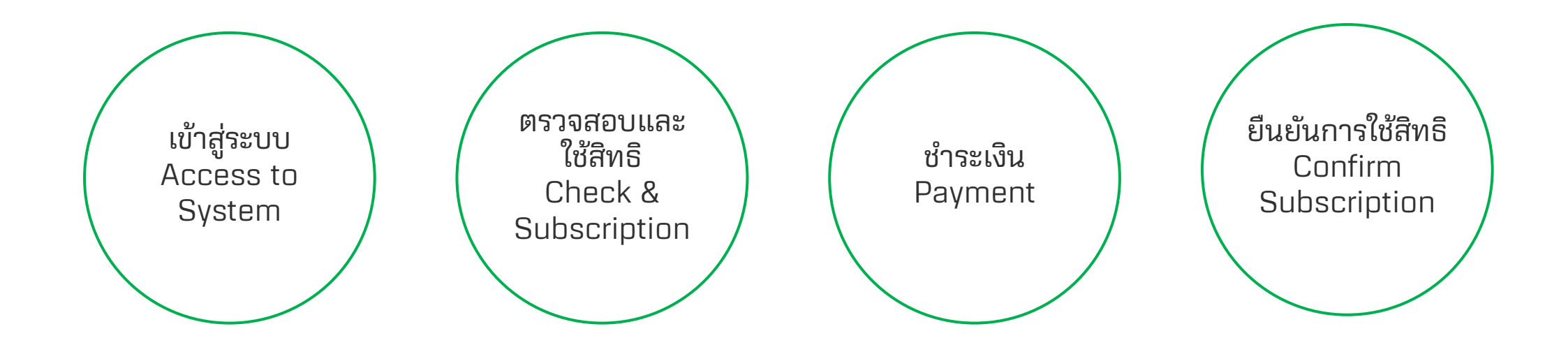

() 🕑 🛅

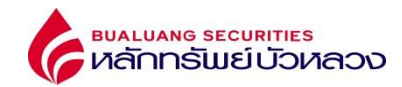

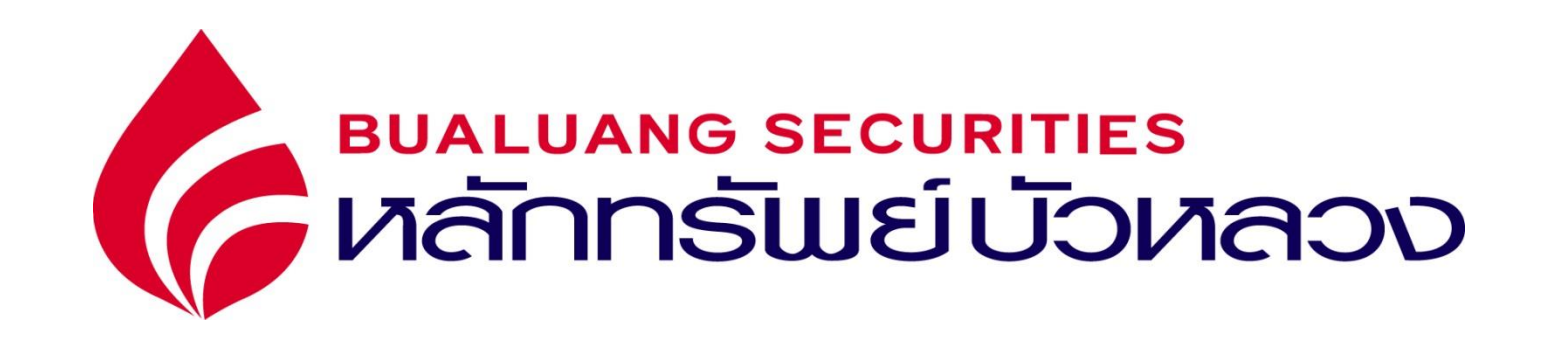

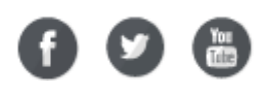